# ООО «АПЭЛ»

КОРРЕКЦИЯ ПОКАЗАНИЙ ЭЛЕКТРОННЫХ ОДОМЕТРОВ АВТОМОБИЛЕЙ

ВСТРОЕННЫЕ КАЛЬКУЛЯТОРЫ ОДОМЕТРОВ

РЕДАКТОР ДАМПОВ МИКРОСХЕМ EEPROM

СОХРАНЕНИЕ ДАМПОВ МИКРОСХЕМ ЕЕРROM НА КОМПЬЮТЕР

ЗАПИСЬ ДАМПОВ С КОМПЬЮТЕРА В МИКРОСХЕМЫ EEPROM

СТИРАНИЕ МИКРОСХЕМ EEPROM

ОБНОВЛЕНИЕ ПРОШИВОК ЧЕРЕЗ СОМ-ПОРТ ИЛИ USB

# ПРОГРАММАТОР ОДОМЕТРОВ ПО-5

# РУКОВОДСТВО ПО ЭКСПЛУАТАЦИИ

http://www.apel.ru/ ТОЛЬЯТТИ 2014

|    |                                                     | ~   |
|----|-----------------------------------------------------|-----|
| 1  | НАЗНАЧЕНИЕ                                          | .2  |
| 2  | ТЕХНИЧЕСКИЕ ХАРАКТЕРИСТИКИ И УСЛОВИЯ ЭКСПЛУАТАЦИИ . | . 2 |
| 3  | КОМПЛЕКТНОСТЬ                                       | . 3 |
| 4  | УСТРОЙСТВО И ПРИНЦИП РАБОТЫ                         | . 3 |
| 5  | УКАЗАНИЕ МЕР БЕЗОПАСНОСТИ                           | .4  |
| 6  | ПОРЯДОК РАБОТЫ                                      | .4  |
| 7  | РАБОТА С ПРОГРАММОЙ РО5РС.ЕХЕ                       | 11  |
| 8  | ОБНОВЛЕНИЕ ПРОШИВКИ ПРОГРАММАТОРА                   | 12  |
| 9  | ТЕХНИЧЕСКОЕ ОБСЛУЖИВАНИЕ                            | 15  |
| 10 | ВОЗМОЖНЫЕ НЕИСПРАВНОСТИ И СПОСОБЫ ИХ УСТРАНЕНИЯ.    | 15  |
| 11 | СВИДЕТЕЛЬСТВО О ПРИЁМКЕ                             | 16  |
| 12 | ГАРАНТИИ ИЗГОТОВИТЕЛЯ                               | 16  |

Настоящее Руководство по эксплуатации предназначено для ознакомления пользователей с устройством, принципом действия, эксплуатацией и техобслуживанием программатора электронных одометров ПО-5 (далее - программатор).

# 1 НАЗНАЧЕНИЕ

Программатор предназначен для модификации значения пробега электронных одометров в комбинациях приборов автомобилей отечественного и зарубежного производства, а также для модификации данных в микросхемах EEPROM комбинаций приборов и других электронных блоков автомобилей.

# 2 ТЕХНИЧЕСКИЕ ХАРАКТЕРИСТИКИ И УСЛОВИЯ ЭКСПЛУАТАЦИИ

- 2.1 Программатор обеспечивает выполнение следующих функций:
- изменение значения пробега в комбинациях приборов;
- считывание дампа микросхем EEPROM в буфер программатора;
- редактирование содержимого буфера программатора;
- запись содержимого буфера в микросхемы EEPROM;

• сохранение дампа микросхемы EEPROM на внутреннем FLASH диске программатора;

- сохранение дампа микросхемы EEPROM на персональном компьютере;
- загрузка дампа микросхемы EEPROM с персонального компьютера;
- обновление внутреннего программного обеспечения.
- 2.2 Напряжение питания постоянное, В ..... от 13 до 15;
- 2.3 Номинальный ток потребления, мА не более ..... 20;
- 2.4 Объем FLASH диска, кб ..... 128;
- 2.5 Количество файлов на FLASH диске, шт., не более ... 64;

2.6 Программатор соответствует климатическому исполнению УХЛ, категория размещения 2.1 по ГОСТ 15150-69;

- 2.7 Габаритные размеры, мм не более ..... 90x50x25;

# 3 КОМПЛЕКТНОСТЬ

| 3.1    | Программатор, шт 1;                   |
|--------|---------------------------------------|
| 3.2    | Насадки, комплект 1;                  |
| 3.3    | Руководство по эксплуатации, шт       |
| 3.4    | Диск CD-ROM с драйверами, программами |
| и альб | омом схем, шт 1.                      |

# 4 УСТРОЙСТВО И ПРИНЦИП РАБОТЫ

4.1 Программатор представляет собой устройство, в основе которого лежит микроконтроллер.

4.2 Принцип работы заключается в том, что программатор обрабатывает по специальным алгоритмам заданное значение пробега и результат сохраняет в памяти комбинации приборов через сервисный разъём или записывает непосредственно в микросхему EEPROM. Программатор позволяет редактировать дампы микросхем EEPROM и сохранять их на персональном компьютере.

4.3 Внешний вид программатора и расположение органов управления представлен на рисунке 1. На передней панели программатора располо-

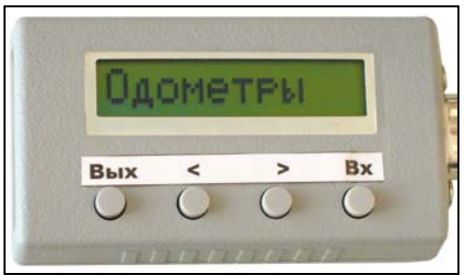

Рисунок 1. Программатор ПО-5. Общий вид.

жены жидкокристаллический дисплей и четыре кнопки управления. На дисплее отображаются пункты меню программатора и другая информация. Кнопки используются для перемещения по меню и управления работой программатора. С правой стороны корпуса программатора расположен девятиконтактный разъём для подключения насадок.

4.4 Кнопка (Вых) используется для выхода в предыдущий пункт меню.

4.5 Кнопки (<) и (>) используются для перебора пунктов меню.

4.6 Кнопка (Вх) используется для входа в пункт меню.

4.7 В комплекте с программатором поставляется комплект насадок. Внешний вид насадок и кабелей питания представлен на рисунке 2.

4.8 Структура меню программатора представлена на рисунке 3.

**ПО-5** 

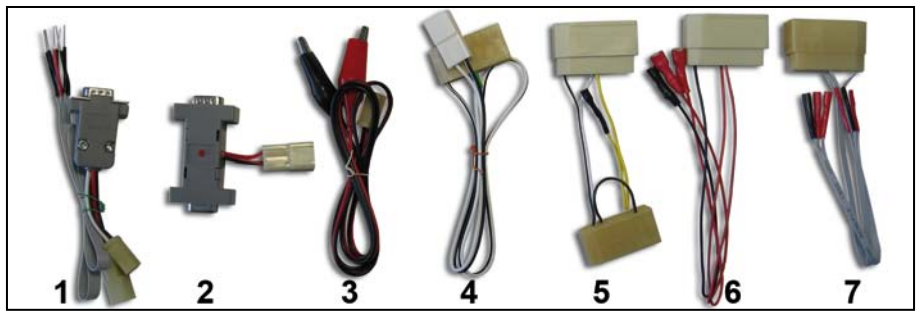

Рисунок 2. Комплект насадок, переходников и кабелей питания

1. насадка №1 - для программирования комбинаций приборов и микросхем EEPROM

2. насадка №2 - для подключения программатора к СОМ-порту персонального компьютера. Используется для сохранения дампов микросхем EEPROM и для обновления программного обеспечения

3. Кабель питания программатора

4. Кабель питания комбинаций приборов LADA 2110, 2115

5. Переходник для питания комбинаций приборов ГАЗ, УАЗ

6. Универсальный переходник №1 для питания комбинаций приборов

7. Универсальный переходник №2 для питания комбинаций приборов

# 5 УКАЗАНИЕ МЕР БЕЗОПАСНОСТИ

5.1 Не допускается эксплуатировать программатор с механическими повреждениями.

5.2 Во избежание повреждения электронных компонентов программатора и комбинаций приборов, подключение насадок и комбинации к программатору производить при отключённом питании программатора.

# 6 ПОРЯДОК РАБОТЫ

#### 6.1 Программирование одометров.

6.1.1 Подключить к программатору насадку №1, кабели питания программатора и комбинаций приборов рисунок 4.

6.1.2 Разобрать комбинацию приборов (если требуется).

6.1.3 Подключить программатор к комбинации приборов как указано в Альбоме схем (периодически обновляемый на сайте www.apel.ru файл в формате pdf для просмотра в программе Adobe Reader). К пронумерованным на схеме точкам припаять соответствующий щуп насадки №1. Нумерация щупов

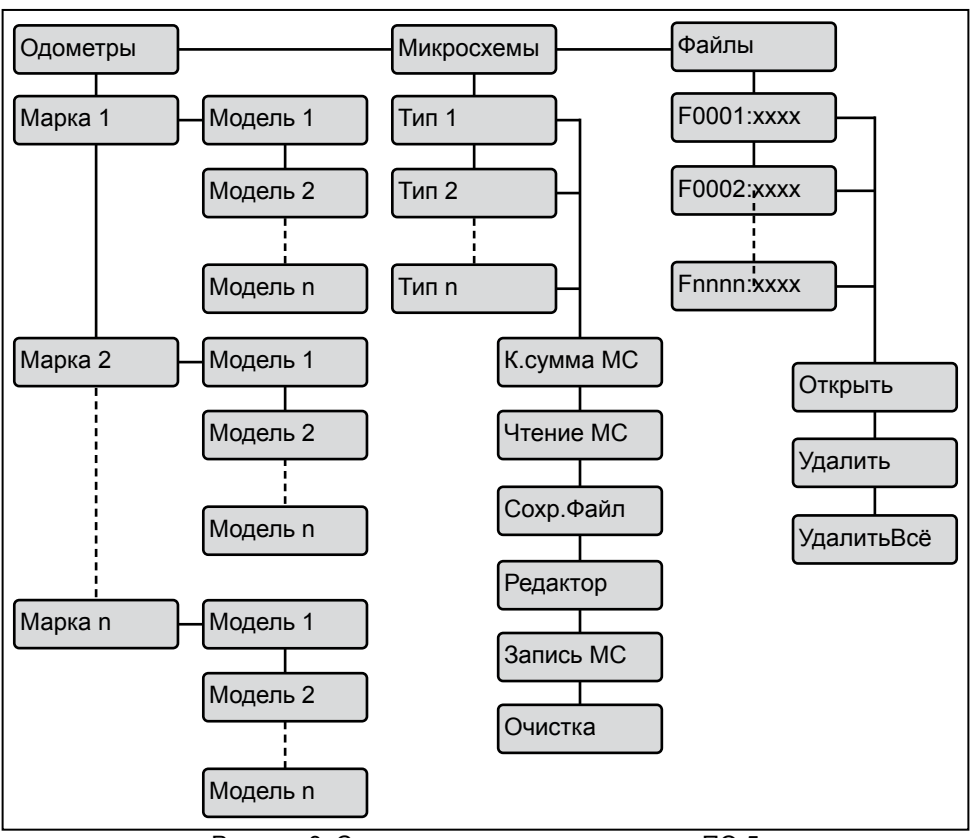

Рисунок 3. Структура меню программатора ПО-5

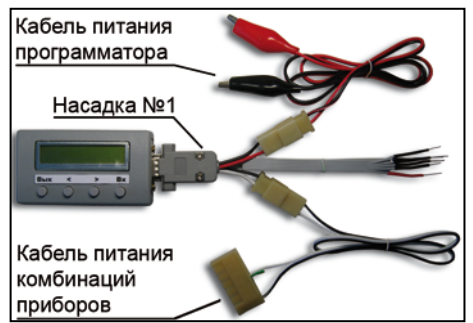

Рисунок 4. Подключение насадок и кабелей питания для программирования одометров

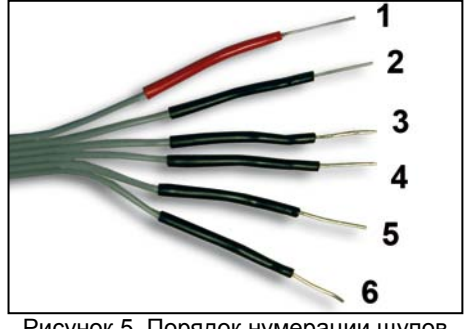

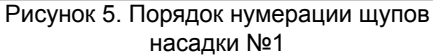

ПО-5

начинается с первого (отличается цветом) и далее по порядку до шестого рисунок 5.

Внимание! Свободные (не задействованные) щупы необходимо электрически изолировать друг от друга и других деталей комбинации приборов. Для обеспечения надёжного и постоянного контакта щупов насадки и перемычек во время работы с комбинацией приборов строго рекомендуется пайка. Несоблюдение любого из этих условий может вывести из строя комбинацию приборов.

| НАЗНАЧЕНИЕ ЩУПОВ НАСАДКИ №1 ТАБЛИЦА |          |          |            |             |
|-------------------------------------|----------|----------|------------|-------------|
| Щуп                                 | 93-серия | 24-серия | 25, 35, 95 | Диагностика |
|                                     |          |          | серия      |             |
| 1                                   | D        | SDA      | SI         | Тx          |
| 2                                   | С        | SCL      | SCK        | Rx          |
| 3                                   | Q        | -        | SO         | -           |
| 4                                   | S        | -        | CS         | -           |
| 5                                   | +5V      | +5V      | +5V        | +5V         |
| 6                                   | GND      | GND      | GND        | GND         |

6.1.5 Подключить кабель питания комбинаций приборов с помощью со-

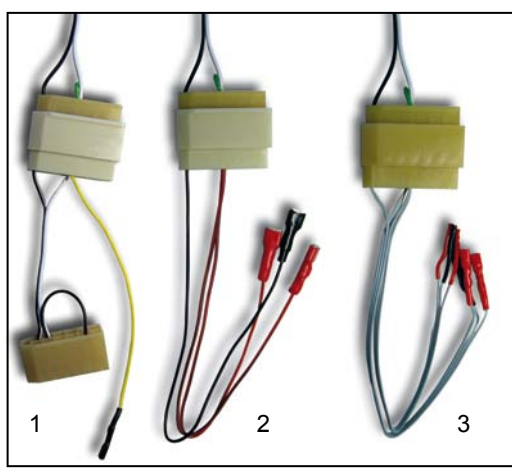

Рисунок 6. Подключение переходников к кабелю питания комбинаций приборов:

- 1. Переходник для комбинаций ГАЗ/УАЗ.
- 2. Универсальный переходник №1.
- 3. Универсальный переходник №2.

ответствующего универсального переходника (если необходимо) к точкам питания комбинации рисунок 6. Контакты «мама» с изоляцией красного цвета имеют напряжение +12В, контакты с черной изоляцией: «корпус» GND.

6.1.6 Подключить к источнику питания кабель питания программатора и, если необходимо, комбинацию приборов (если питание комбинации подаётся на контакт «под винт»). Внимание! Для контроля правильности подключения к комбинации приборов и обеспечения возможности восстановления первоначального дампа микросхемы EEPROM настоятельно рекомендуется перед процедурой изменения пробега прочитать дамп из микросхемы EEPROM и сохранить его на FLASH диске программатора (смотрите пп. 6.2.2-6.2.4). Правильно считанный дамп должен содержать разные байты. Если дамп состоит только из байтов FF или 00, проверьте правильность подключения и надёжность контактов.

6.1.7 В меню программатора выбрать пункт, соответствующий марке, модели автомобиля и варианту комбинации Одометры, Марка, Модель

, на дисплее программатора появится значение пробега 000001 км

6.1.8 Кнопками < и > установить на дисплее программатора заданный пробег.

6.1.9 Для программирования нажать кнопку (Bx). На время программирования дисплей программатора выключится, затем вновь включится.

6.1.10 Отключить питание программатора. Отсоединить щупы программатора от комбинации приборов. Если необходимо по схеме, удалить перемычки, восстановить дорожки печатной платы, установить на место дисплей комбинации приборов.

6.1.11 Включить питание комбинации приборов и сравнить значение пробега на её дисплее с заданным. Точность установки пробега в различных комбинациях варьируется в пределах ±100 км. Если значение пробега не изменилось или значительно отличается от заданного, повторить программирование.

6.1.12 Отключить питание. Отключить комбинацию приборов от программатора. Собрать комбинацию приборов (если требуется).

# 6.2 <u>Программирование микросхем EEPROM.</u>

Внимание! Для обеспечения надёжной пайки микросхем EEPROM рекомендуется использовать Адаптер EEPROM-ПО5 (смотрите на сайте www.apel.ru)

6.2.1 Подключить микросхему к программатору по соответствующей её типу таблице 2, 3, 4, 5. В меню программатора выбрать пункт, соответствую-

| щий типу микросхемы EEPROM  | Микросхемы,  | Тип EEPROM    | . По | сле этого ста | a- |
|-----------------------------|--------------|---------------|------|---------------|----|
| новятся доступными следующи | е пункты мен | ю: К.сумма МС | ), [ | ЧТЕНИЕ МС     | ], |

ОЧИСТКА

СОХР. ФАЙЛ РЕДАКТОР

РЕДАКТОР , ЗАПИСЬ МС

6.2.2 К.сумма MC – считывает дамп микросхемы EEPROM, подсчитывает контрольную сумму и выводит её на дисплей: КС= хххх. Нажатие на любую кнопку возвращает к пункту меню К.сумма MC.

6.2.3 <u>ЧТЕНИЕ MC</u> – считывает дамп микросхемы EEPROM и сохраняет во внутреннем буфере программатора. Содержимое буфера не стирается при выключении питания программатора. На дисплей выводится контрольная сумма содержимого буфера: <u>КC= xxxx</u>. Нажатие на любую кнопку возвращает к пункту меню <u>К.сумма MC</u>.

6.2.4 СОХР. ФАЙЛ – сохраняет дамп, находящийся в буфере программатора на FLASH диск. После сохранения программатор показывает имя файла в котором сохранён дамп. Программатор автоматически присваивает сохраняемому файлу имя в формате Fxxxx:уууу, где xxxx – порядковый номер файла, уууу – его размер в байтах. Нажатие кнопки (Вх) или (Вых) возвращает к пункту меню К.сумма MC. Кнопками (С) и (Э) можно просмотреть каталог файлов, записанных на FLASH диске.

6.2.5 ЗАПИСЬ МС – записывает содержимое буфера программатора в

микросхему EEPROM. При выборе этого пункта меню на дисплей выводится запрос: УВЕРЕНЫ?. При нажатии кнопки (Вх) происходит запись в микросхему и на дисплей выводится контрольная сумма содержимого буфера: КС= xxxx. Нажатие на любую другую кнопку возвращает к пункту меню

К.сумма MC без записи в микросхему EEPROM.

Вимание! Для контроля правильности записи дампа микросхемы ЕЕРROM рекомендуется сравнить контрольную сумму дампа микросхемы EEPROM с контрольной суммой содержимого буфера.

6.2.6 РЕДАКТОР – изменяет содержимое буфера программатора. При выборе этого пункта программатор предлагает ввести адрес, с которого начать показывать содержимое буфера: 0000: Ввод адреса производится кнопками: Э - сдвигает курсор вправо, а < - увеличивает на единицу выбранную цифру. При нажатии кнопки Вх на дисплей выводится содержимое буфера по выбранному адресу: 0035: 8СА5 или 0035: А5. Кнопками < и Э выбираются соседние ячейки памяти буфера. Для изменения данных нажать кнопку Вх, появится курсор, затем кнопкой Э курсор перемещается

2

3

4

5

6

7

8

А1 адрес

А2 адрес

GND земля

SDA линия данных

WP защита записи

SCL линия синхронизации

Vcc напряжение питания

GND

GND

GND

6

6

6

1

2

6

5

вправо, а < - увеличивает на единицу выбранную цифру 0035: 8САА или

0035: <u>АА</u>. Нажатием кнопки (Вх) производится сохранение данных. Для возврата в предыдущий пункт меню (выбор адреса) без сохранения нажать кнопку (Вых).

6.2.7 ОЧИСТКА – записывает во все ячейки буфера программатора код 0FFH, что соответствует состоянию чистой микросхемы. Для выполнения требуется подтверждение.

EEPROM CEPININ 93SX6 93CX6

| вывод<br>микросхемы<br>EEPROM | Сигнал                   | Уровень<br>сигнала | Щуп насадки<br>№1 |  |
|-------------------------------|--------------------------|--------------------|-------------------|--|
| 1                             | S выбор микросхемы       |                    | 4                 |  |
| 2                             | С линия синхронизации    |                    | 2                 |  |
| 3                             | D данные вход            |                    | 1                 |  |
| 4                             | Q данные выход           |                    | 3                 |  |
| 5                             | GND земля                |                    | 6                 |  |
| 6                             | W защита (ORG 8/16 бит)  | Vcc                | 5                 |  |
| 7                             | PRE вкл. защиты          | GND                | 6                 |  |
| 8                             | 8 Vcc напряжение питания |                    | 5                 |  |
| ЕЕРКОМ СЕРИИ 24СХХ            |                          |                    | ТАБЛИЦА З         |  |
| вывод<br>микросхемы<br>EEPROM | Сигнал                   | Уровень<br>сигнала | Щуп насадки<br>№1 |  |
| 1                             | А0 адрес                 | GND                | 6                 |  |

ПО-5

9

<u>ПО-5</u>

| ТАБЛИЦ | A۰ | 4 |
|--------|----|---|
|--------|----|---|

| вывод<br>микросхемы<br>EEPROM | Сигнал                  | Уровень<br>сигнала | Щуп насадки<br>№1 |
|-------------------------------|-------------------------|--------------------|-------------------|
| 1                             | CS выбор микросхемы     |                    | 4                 |
| 2                             | SO данные выход         |                    | 3                 |
| 3                             | WP защита записи        | Vcc                | 5                 |
| 4                             | GND земля               |                    | 6                 |
| 5                             | SI данные вход          |                    | 1                 |
| 6                             | SCK линия синхронизации |                    | 2                 |
| 7                             | HOLD откл. Вх. данных   | Vcc                | 5                 |
| 8                             | Vcc напряжение питания  |                    | 5                 |

#### ЕЕРROM СЕРИИ 35080

ТАБЛИЦА 5

| вывод<br>микросхемы<br>EEPROM | Сигнал                  | Уровень<br>сигнала | Щуп насадки<br>№1 |
|-------------------------------|-------------------------|--------------------|-------------------|
| 1                             | GND земля               |                    | 6                 |
| 2                             | CS выбор микросхемы     |                    | 4                 |
| 3                             | WP защита записи        | Vcc                | 5                 |
| 4                             | SO данные выход         |                    | 3                 |
| 5                             | не используется         |                    |                   |
| 6                             | SCK линия синхронизации |                    | 2                 |
| 7                             | SI данные вход          |                    | 1                 |
| 8                             | Vcc напряжение питания  |                    | 5                 |

Внимание! Микросхема 35080 содержит 16-битные инкрементные регистры с адресами 0000h-001Fh. В данные регистры можно записать только значение, которое больше текущего. При достижении значения FFFFh запись в эти регистры становится невозможна. Для записи меньших значений необходима замена микросхемы на новую. Исходное состояние регистров - 0000h

#### 6.3 Работа с файлами.

6.3.1 Для работы с файлами, сохранёнными на FLASH диске выбрать в меню программатора пункт Файлы. На дисплей программатора выводится имя первого файла в формате Fxxxx:уууу, где xxxx – порядковый номер фай-

ла, уууу – его размер в байтах. Кнопками <> и >> можно просмотреть каталог файлов FLASH диска. Для использования выбранного файла нажать кнопку

Вх), после чего станет доступным следующее меню: Открыть , Удалить УдалитьВсе

6.3.2 Открыть – копирует файл с FLASH диска в буфер программатора. После завершения копирования предлагается выбрать тип микросхемы для которой предназначен дамп.

Удалить – удаляет файл с FLASH диска.

УдалитьВсе – форматирует FLASH диск (удаляет все файлы).

# 7 РАБОТА С ПРОГРАММОЙ РО5РС. ЕХЕ

7.1 Программа ро5рс предназначена для обмена дампами между программатором и персональным компьютером. Программа работает с буфером программатора. Буфер программатора представляет собой энергонезависимую память объёмом 8 кбайт. При выключении питания программатора содержимое буфера сохраняется. Для работы с программой использовать насадку №2, поставляемую в комплекте с программатором или адаптер USB-ПО5.

Внимание! Программаторы с низкой скоростью загрузки прошивок (выпущенные ранее июня 2008 года, версии 5.0.0 - 5.3.5) должны работать с программой ро5рс только через насадку №2 (СОМ-порт)! Программаторы с высокой скоростью загрузки прошивок (выпущенные с июня 2008 года или прошедшие обновление upgspeed.ahx) могут работать с программой ро5рс через через насадку №2 или адаптер USB-ПО5

7.2 Подключить программатор к компьютеру:

• Насадка №2: Подключить к программатору насадку №2 с кабелем питания программатора. Подключить насадку №2 к СОМ-порту компьютера (можно использовать приобретаемый отдельно стандартный удлинитель RS-232 с 9-контактными разъёмами «мама-папа» DB9F/9M).

• Адаптер USB-ПО5: Подключить к программатору адаптер USB-ПО5. Подключить кабель miniUSB-USB (приобретается отдельно) к адаптеру USB-ПО5 и порту USB персонального компьютера.

7.3 Разархивировать (если Вы скачали программу в zip-архиве с сайта www.apel.ru) и запустить на компьютере файл ро5рс.exe. В её меню «Программатор» > «Выбор СОМ порта» установить порт, к которому подключена насадка №2 или соответствующий драйверу USB Serial Port адаптера USB-ПО5. Номер порта можно уточнить в секции «Порты СОМ и LPT» Диспетчера устройств компьютера (Win XP: Пуск >Панель управления>Система>Об орудование; Win Vista: Пуск >Панель управления).

# 7.4 Запись дампа в программатор.

7.4.1 В меню программы «Файл» > «Открыть» выбрать файл дампа с расширением bin. Файл откроется в окне редактора рисунок 7.

7.4.2 В открывшемся окне нажать кнопку «Записать дамп». Дамп записывается в буфер программатора и с ним можно работать в меню программа-

тора <u>Микросхемы</u>: просмотреть и изменить в редакторе программатора, сохранить на FLASH диск или записать в микросхему EEPROM.

# 7.5 <u>Чтение дампа из программатора.</u>

7.5.1 Переместить нужный дамп в буфер программатора:

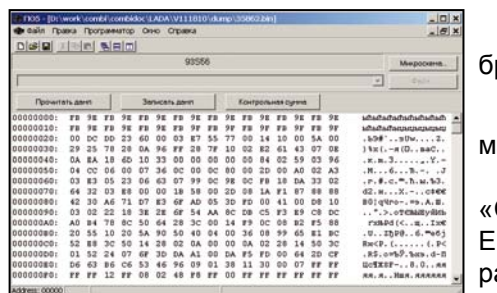

Рисунок 7. Окно программы ро5рс

из микросхемы EEPROM: выбрать Микросхемы ЧТЕНИЕ МС;
 из файла FLASH диска программатора: выбрать Файлы Открыть.
 7.5.2 В меню программы «Файл» > «Создать» выбрать тип микросхемы EEPROM, это необходимо для указания размера считываемого дампа. Откроется окно редактора дампа.

7.5.3 В открывшемся окне нажать

кнопку «Прочитать дамп». Дамп загрузится из буфера программатора в текущее окно редактора. В редакторе можно сохранить дамп в файл с расширением bin на диск компьютера или изменить и записать обратно в буфер программатора.

# 8 ОБНОВЛЕНИЕ ПРОШИВКИ ПРОГРАММАТОРА

Внимание! Обновлять программатор <u>через насадку №2</u> необходимо на <u>стационарном</u> компьютере. При обновлении через эту насадку на ноутбуке программатор выходит из строя с последующим ремонтом на предприятии-изготовителе.

Спорти обновлять программатор через адаптер USB-ПО5 можно на любом компьютере с системой Windows 98, Millennium, 2000, XP, Vista.

Внимание! Программаторы с низкой скоростью загрузки прошивок (выпущенные ранее июня 2008 года, версии 5.0.0 - 5.3.5) должны обновляться только через насадку №2 (СОМ-порт)! Программаторы с высокой скоростью загрузки прошивок (выпущенные с июня 2008 года или прошедшие обновление upgspeed.ahx) могут обновляться через насадку №2 или адаптер USB-ПО5

8.1 Поэтапная инструкция по обновлению прошивки программатора представлена в таблице 6. В зависимости от того, какое оборудование используется для обновления (насадка №2 или адаптер USB-ПО5), некоторые этапы имеют отличия, остальные этапы выполняются одинаково.

ОБНОВЛЕНИЕ ПРОШИВКИ ПРОГРАММАТОРА ТАБЛИЦА 6

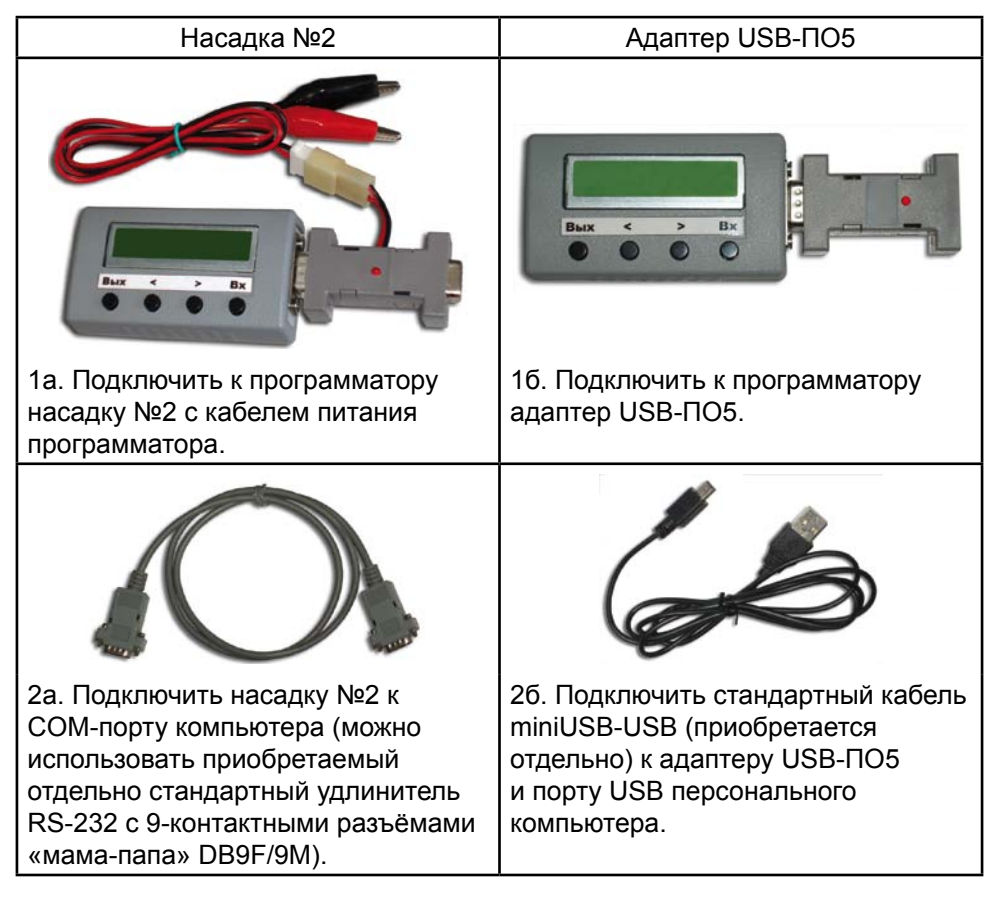

| Насадка №2                                                                                                    | Адаптер USB-ПО5                                                                                                    |  |  |  |
|----------------------------------------------------------------------------------------------------|----------------------------------------------------------------------------------------------------|--|--|--|
| Насадка №2 Адаптер USB-1105                                                                                                    |                                                                                                    |  |  |  |
| 4а. В пункте меню программы<br>«Параметры» > «Выбор СОМ порта»<br>выбрать СОМ-порт компьютера, к<br>которому подключен программатор.<br>Вместо этого можно выбрать пункт<br>меню «Параметры» > «Автопоиск».                                                                                                    | 4б. В пункте меню программы<br>«Параметры» > «Выбор СОМ порта»<br>выбрать соответствующий адаптеру<br>СОМ-порт. Вместо этого можно<br>выбрать пункт меню «Параметры» ><br>«Автопоиск». |  |  |  |
| 5. В пункте меню программы «Файл» > «Открыть» или кнопкой<br>файл новой прошивки ПО-5 с расширением ahx, на экране появится<br>информация о ней рисунок 8.                                                                                                    |                                                                                                    |  |  |  |
| <ul> <li>6. Перевести программатор в режим обновления прошивки:</li> <li><u>ПО-5 версии до 5.5.7.0</u> удерживая в нажатом состоянии три кнопки (Вых), &lt; и &gt;&gt;, включить питание программатора. На его дисплее появит-ся версия текущей прошивки программатора. Нажать кнопку программатора (Вх), на его дисплее появится надпись ПРОГ</li> <li><u>ПО-5 версии с 5.5.7.0</u> включить питание программатора.</li> </ul> |                                                                                                    |  |  |  |
| 7. выорав пункт меню программы «Параметры» > «Записать» или нажав<br>кнопку № запустить процесс обновления прошивки программатора, на<br>экране появится полоса прогресса, а на насадке №2 или адаптере будет<br>мигать светодиод.                                                                                                    |                                                                                                    |  |  |  |

ПО-5

Насадка №2

Адаптер USB-ПО5

Внимание! Во время обновления прошивки (мигает светодиод на насадке или адаптере) нельзя останавливать процесс, отключать питание программатора и перезагружать компьютер. В этом случае программатор выходит из строя с последующим ремонтом на предприятии-изготовителе

8. После успешной прошивки на экране появится сообщение о завершении обновления, а программатор перейдёт в рабочий режим.

9. Выбрав пункт меню программы «Параметры» > «Информация о приборе» **1** можно прочитать версию внутренней прошивки программатора (начиная с версии 5.5.7.1).

# 9 ТЕХНИЧЕСКОЕ ОБСЛУЖИВАНИЕ

Для поддержания программатора в работоспособном состоянии необходимо обеспечивать:

• отсутствие механических повреждений корпуса, кабелей и насадок;

• отсутствие пыли и грязи на элементах (протереть слегка влажной мягкой тканью, затем просушить);

• отсутствие окисления контактов кабелей (зачистить, если необходимо – залудить);

• исправность контактов насадок (подогнуть лепестки контактов и колодочных фиксаторов).

# 10 ВОЗМОЖНЫЕ НЕИСПРАВНОСТИ И СПОСОБЫ ИХ УСТРАНЕНИЯ

10.1 Отсутствует индикация на дисплее:

• проверьте правильность подключения насадок;

- проверьте наличие напряжения питания;
- проверьте полярность напряжения питания.

10.2 При программировании комбинаций приборов не удаётся запрограммировать нужный пробег:

• проверьте правильность подключения насадок и точек программирования;

• обеспечьте надёжный контакт щупов и контактных площадок (качественной пайкой).

# 11 СВИДЕТЕЛЬСТВО О ПРИЁМКЕ

11.1 Программатор ПО-5 зав. № \_\_\_\_\_ соответствует конструкторской документации и признан годным к эксплуатации.

11.2 Дата выпуска \_\_\_\_\_

11.3 Подпись и штамп ОТК \_\_\_\_\_

11.4 Дата продажи \_\_\_\_\_

# 12 ГАРАНТИИ ИЗГОТОВИТЕЛЯ

12.1 Гарантийный срок эксплуатации программатора 1 год при отсутствии его механических и электрических повреждений.

12.2 При выходе из строя программатора в период гарантийного срока, изготовитель обязан произвести его ремонт.

12.3 Гарантии по программатору снимаются, если потребителем нарушены условия п. 10.1.

12.4 Изготовитель: ООО «АПЭЛ», Россия, 445041, г. Тольятти, ул. Железнодорожная, 11-70, тел/факс (8482) 27-05-96

Наш сайт: http://www.apel.ru/, E-mail: office@apel.ru